## Forgot your password? Here's how you can reset your password.

Follow these steps to reset your Account Password:

- 1) Go to: https://ethicssei.nc.gov/Efile/Account/Login
- 2) Click "Forgot your password?" as highlighted in Red below.

| Worth Carolina State Ethics Commission |                                                                                                    |  | 👌 User Guides | 📞 Contact Us | • Sign in |
|----------------------------------------|----------------------------------------------------------------------------------------------------|--|---------------|--------------|-----------|
|                                        | Sign In<br>Email<br>Password<br>Forgot your password?<br>Sign in<br>Remember me?<br>Don't have an account? |  |               |              |           |

3) You will see the "Forgot Password?" screen shown below.

| WW North Carolina State Ethics Commission |                                         | 倄 Home | 🛆 User Guides | 🌜 Contact Us | 🔿 Sign in |
|-------------------------------------------|-----------------------------------------|--------|---------------|--------------|-----------|
|                                           | Forgot Password?<br>Email<br>Email Link |        |               |              |           |

- 4) Enter your email address that was used for Online Account Registration.
- 5) Click the "Email Link" button shown in the screen below.

| WW North Carolina State Ethics Commission |                                                    | 🖀 Home | 🛆 User Guides | 📞 Contact Us | <ul> <li>Sign in</li> </ul> |
|-------------------------------------------|----------------------------------------------------|--------|---------------|--------------|-----------------------------|
|                                           | Forgot Password?  Email test@gmail.com  Email Link |        |               |              |                             |

## Forgot your password? Here's how you can reset your password.

6) You will see the "Forgot Password Confirmation" screen as shown below.

| W North Carolina State Ethics Commission                                         | 希 Home | 🖹 User Guides | 📞 Contact Us | 🔊 Sign in |
|----------------------------------------------------------------------------------|--------|---------------|--------------|-----------|
| Forgot Password Confirmation.<br>Please check your email to reset your password. |        |               |              |           |

- 7) Now check your email. You should have received an email titled "Reset Password" from the system.
- 8) Click the "here" link in body of email.

| File                    | Message 🛛                   | Tell me what you wan         | t to do                        |                                                                                                    |              |
|-------------------------|-----------------------------|------------------------------|--------------------------------|----------------------------------------------------------------------------------------------------|--------------|
| िह्न Ignore<br>🎝 Junk र | Delete Archive              | Reply Reply Forwa            | G<br>G<br>IM ▼<br>IM ▼<br>IM ▼ | <ul> <li>External SEI RED</li> <li>□ Team Email</li> <li>✓ Done</li> <li>□ Reply &amp; Delete</li> <li>I Create New</li> </ul> | <b>4</b>   + |
| [                       | Delete                      | Respon                       | d                              | Quick Steps                                                                                                    | G.           |
| s                       | SVC_SBOE.UA<br>Reset Passwo | ATNCVRS<br>ord               |                                |                                                                                                    |              |
| Please n                | eset your passw             | rord by clicking <u>here</u> | ]                              |                                                                                                    |              |

9) You will now see the following "Reset password" screen:

| <b>N</b>  | North Carolina State Ethi            | cs Commission | 倄 Home | 🕒 User Guides | 📞 Contact Us | € Sign in |
|-----------|--------------------------------------|---------------|--------|---------------|--------------|-----------|
| Re<br>Res | eset password.<br>set your password. |               |        |               |              |           |
|           | Email                                |               |        |               |              |           |
|           | Password                             |               |        |               |              |           |
|           | Confirm password                     |               |        |               |              |           |
|           |                                      | Reset         |        |               |              |           |

- 10) Key in your email address in the "Email" box.
- 11) Key in your new password in the "Password" box.
  - <u>NOTE</u>: The password should be at least 8 characters long and must include at least 1 upper case letter, 1 lower case letter, 1 number and 1 special character such as !, @, #, \$.
- 12) Key in the new password again in the "Confirm password" box.
- 13) Click the "Reset" button.

## Forgot your password? Here's how you can reset your password.

## 14) You will see the following "Reset password confirmation" screen:

| North Carolina State Ethics Commission                                                    | 😤 Home | 🖹 User Guides | 📞 Contact Us | ➡ Sign in |
|-------------------------------------------------------------------------------------------|--------|---------------|--------------|-----------|
| Reset password confirmation.<br>Your password has been reset. Please click here to log in |        |               |              |           |

- 15) Click on "click here to log in" to sign in to SEI e-filing portal with your new password.
- 16) If you do not receive a password reset email it is possible that the email was placed in your spam folder or your agency or personal Internet provider security settings stopped the email from transmitting. Therefore, please check your spam folder and contact your agency IT contacts to determine next steps for receiving the password reset email.